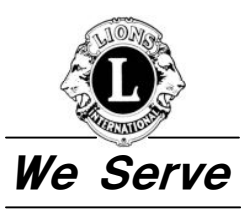

ライオンズクラブ国際協会 330-A地区(東京) キャビネット事務局:〒160-0023 東京都新宿区西新宿 7-10-17 新宿ダイカンプラザB館 2 階
 Lions Clubs International District330-A(Tokyo) Cabinet Office:2F,Shinjuku Daikan Plaza.,10-17,Nishishinjuku 7chome,Shinjuku-ku,Tokyo,160-0023Japan

TEL 03-5330-3330 FAX 03-5330-3370 E-MAIL cab@lions330-a.org URL http://www.lions330-a.org

2007年5月10日

ライオンズクラブ国際協会330-A地区 ライオンズクラブ会長・幹事 各位

ライオンズクラブ国際協会
 330-A地区
 ガバナー L森山 勇
 IT・PR・ライオンズカード委員会
 委員長 L横溝 真男

## 「2007-2008 年度 P U-1 0 1」 提出について(再)

拝啓 新緑の候、貴ライオンズクラブにおかれましてはますますご清祥のこととお喜び申し上げます。
日頃は大変お世話になっております。

さて、3月28日付文書にてお願いしておりました2007-2008年度クラブ新三役報告書(PU-101) について、5月10日現在で約半数のクラブが未提出となっております。又、既に提出済クラブの中に もクラブ三役の住所入力がきちんとされていないクラブもございます。

期限内に正確に入力して提出されませんと、クラブ新三役のWMMRのID・PWの発行が遅れ、 その後のWMMR月例会員報告に支障が出てくるほか、国際本部から各クラブに送付される書類等 が届かなくなる恐れがございます。

<u>報告提出期限は5月15日(火)</u>となっておりますので、各クラブにおいて、住所、メールアドレス入 力を含め再度ご確認下さいますようお願い申し上げます。

WMMR を利用してのオンライン登録方法は別紙をご参照下さいますようお願い致します。

尚、システムの都合上、この文書は330-A地区全クラブに送付させていただいております。

敬具

## ■PU-101 次期役員のオンライン登録

- 2007-2008 年度クラブ役員のオンライン報告はWMMRで行います。
   昨年度書面での報告を行ったクラブに対しては、既にPU-101報告用紙が送付されていますが、
   オンラインを利用して追加報告をして下さい。提出期限は2007年5月15日(火)です。
- 2. オンライン作業について、入力ページを開いたとき <u>2006-2007 年度役員が表示されますが、これを絶</u> 対訂正・削除しないで下さい。

この現役員情報は、皆さんがオンラインに入る為のIDコードの保管場所であり、パスワードと照合 する大切な情報です。このIDは国際本部コンピュータが認識しており、間違って次期役員へ訂正し てしまうと、記憶登録していたIDが消え、一時的にクラブが抹消された状態に陥ってしまいます。 その結果、キャビネット事務局でもクラブからもサイトが開けなくなってしまいます。 万一誤って現役員を次期役員に訂正してしまった場合は、お手数ですが太平洋アジア課へ文書で、新 旧8名の役員リストを添付して、復旧処理を依頼して下さい。

3. PU-101 次期役員のオンライン追加登録注意事項

オンラインでの新役員の報告は、<u>追加するというシス</u> <u>テム</u>ですので、以下の各項をご理解下さい。

①新しく報告するのではなく、来年度の役員を追加 することになります。

従って右図が報告完了の画面となります。

②今年度を書き換えてはいけません。書き換えるのは、任期中に何らかの理由で変更する場合のみです。

任期中役員が交代する場合は、役員変更届を本部 に提出することになります。

| 4                   | -4     | 金圓       |     | 252        |  |
|---------------------|--------|----------|-----|------------|--|
| 2号之)情報              | 2552设具 |          | 182 | 請求         |  |
| クラブ:                |        |          |     |            |  |
| 役 <b>感名:</b><br>今年度 | fi     | 期間始:     |     | 任朝終了:      |  |
| 2A2AE               | 07     | /01/2004 |     | 06/30/2005 |  |
| 会長                  | 07     | /01/2004 |     | 06/38/2005 |  |
| <u>使三百</u>          | 07     | /01/2004 |     | 06/30/2005 |  |
| 会註                  | 07     | /01/2004 |     | 06/30/2005 |  |
| 秦年度                 |        |          |     |            |  |
| 会員委員長               | 07     | /01/2005 |     | 06/30/2006 |  |
| 金長                  | 07     | /01/2005 |     | 06/30/2006 |  |
| 幹事                  | 07     | /01/2005 |     | 06/30/2006 |  |
| 会社                  | 07     | /01/2005 |     | 06/30/2006 |  |
| 1                   |        |          |     |            |  |
| 追加 開にる              | )      |          |     |            |  |

4. PU-101 追加登録入力方法

I D・PWは 2006-2007 年度クラブ会長又はクラブ 幹事の I D・PWを使用します。 最初に[クラブ]メニューを開きます。以下、作業手 順は画面の表示に従って下さい。

- [クラブ]→[クラブ役員]を開くと右図が表示されます
- ② [追加]をクリックします

追加する役員は、「会員委員長」「会長」「幹事」「会 計」の4名です。

## 下図はクラブ役員ページです

|                             | クラブ:       |            |  |  |  |
|-----------------------------|------------|------------|--|--|--|
| 役職名:                        | 任期開始:      | 任期終了:      |  |  |  |
| 今年度                         |            |            |  |  |  |
| 会員委員長                       | 07/01/2004 | 06/30/2005 |  |  |  |
| <u>会長</u>                   | 07/01/2004 | 06/30/2005 |  |  |  |
| 幹事                          | 07/01/2004 | 06/30/2005 |  |  |  |
| <u>会計</u>                   | 07/01/2004 | 06/30/2005 |  |  |  |
| 来年度                         |            |            |  |  |  |
| <sup>1</sup> 最初に下の「追加」をクリック |            |            |  |  |  |
| ↓<br>追加 閉じる                 |            |            |  |  |  |

役職名①の右矢印(▼)を押すと、役職が出ますので確定して下さい。

図の右枠内下部にクラブ員全員が表示されますので、探してマーキング(名前の上で一度クリックすると 青帯が付きます)した状態で、赤色の「追加」を押すと、左側の会員氏名⑤・会員番号⑥が書き込まれま す。

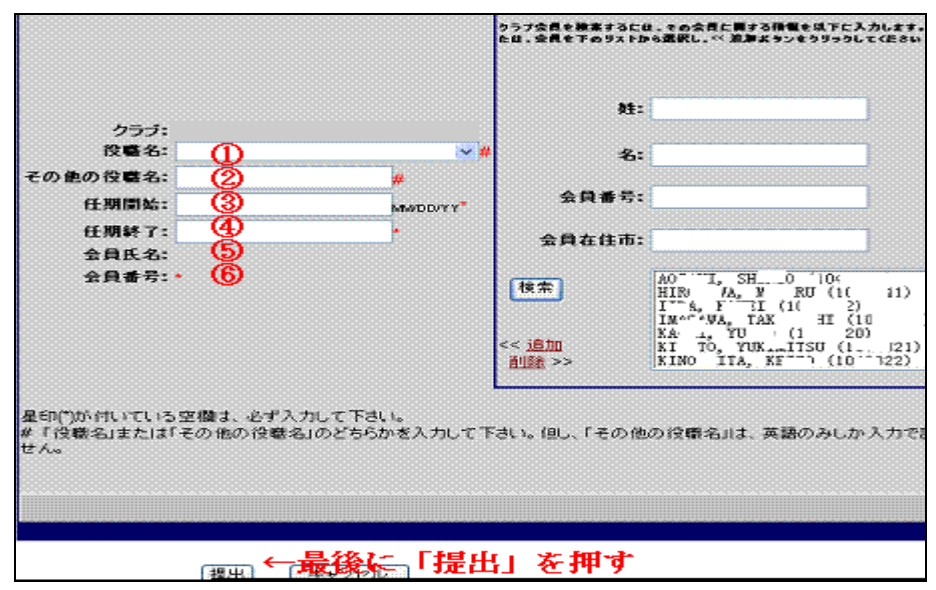

任期開始③と任期終了④は直接入力して下さい。

そのときキーボードが直接入力(半角英数)になっていることを確認してから書き込みます。 日付は月/日/年と入れます。書式は MM/DD/YY(例:07/01/07)です。

全ての入力が終わり、下部の[提出]をクリックすると役 員ページに戻ります。 間違えないよう4役を入力して下さい。

右図は4名の来年度役員が、追加された完了画面です。

\*使用画像は個人情報保護の法律に準じて、名前等の部 分は消去してあります。

| 役職名:                              | 任期開始:      | 任期終了:      |  |  |  |
|-----------------------------------|------------|------------|--|--|--|
| 今年度                               |            |            |  |  |  |
| <u>会員委員長</u>                      | 07/01/2004 | 06/30/2005 |  |  |  |
| <u>会長</u>                         | 07/01/2004 | 06/30/2005 |  |  |  |
| <u>幹事</u>                         | 07/01/2004 | 06/30/2005 |  |  |  |
| <u>会計</u>                         | 07/01/2004 | 06/30/2005 |  |  |  |
| 来年度                               |            |            |  |  |  |
| <u>会員委員長</u>                      | 07/01/2005 | 06/30/2006 |  |  |  |
| <u>会長</u>                         | 07/01/2005 | 06/30/2006 |  |  |  |
| <u>幹事</u>                         | 07/01/2005 | 06/30/2006 |  |  |  |
| 会計                                | 07/01/2005 | 06/30/2006 |  |  |  |
| <ol> <li>追加作業を4名分完了すると</li> </ol> |            |            |  |  |  |
| 画面はこうなりますので確認                     |            |            |  |  |  |
| 追加 閉じる                            |            |            |  |  |  |

5. 新役員の住所の入力

来年度新役員は追加登録が終わったら、[会員]→[会員情報の更新]で4役の住所を正確にクラブ事務局 の住所に変更して下さい。これにより役員宛文書は、確実にクラブ事務局へ配送されます。 事務局がビル建物内にあるときはビル名、メンバーの会社内にあるときは会社名まで正確に書いて下さ い。又、事務局が個人宅におかれている場合は○○方等も記入して下さい。

事務局が無く幹事宅などの場合は、各役員4名の住所はそれぞれ正確に書きます。 従って、クラブ宛の書類は幹事宅、会費請求書等会計関係書類は、会計宅に配達されます。